スターリング MT4

# 操作マニュアル PC 用

スターリング証券株式会社

1. MT4 インストール

#### 2. 取引口座にログイン

(1)取引口座の検索

- (2)取引画面へのログイン
- (3)パスワードの変更

#### 3. MT4 取引画面

#### 4. 新規注文

(1)新規注文の表示方法

- (2)成行注文
- (3)指値(逆指値)注文

#### 5. 決済注文

(1)成行注文

(2)指值(逆指值)注文

#### 6. 履歴の確認

#### 7. チャート

#### 8. 入出金

(1)入金

(2)出金

9. エキスパートアドバイザー(EA)

#### 目次

#### 1. MT4 インストール

(1)スターリング証券のホームページを開き、MT4(FX・株価指数・原油・金)の項目を クリックしてください。

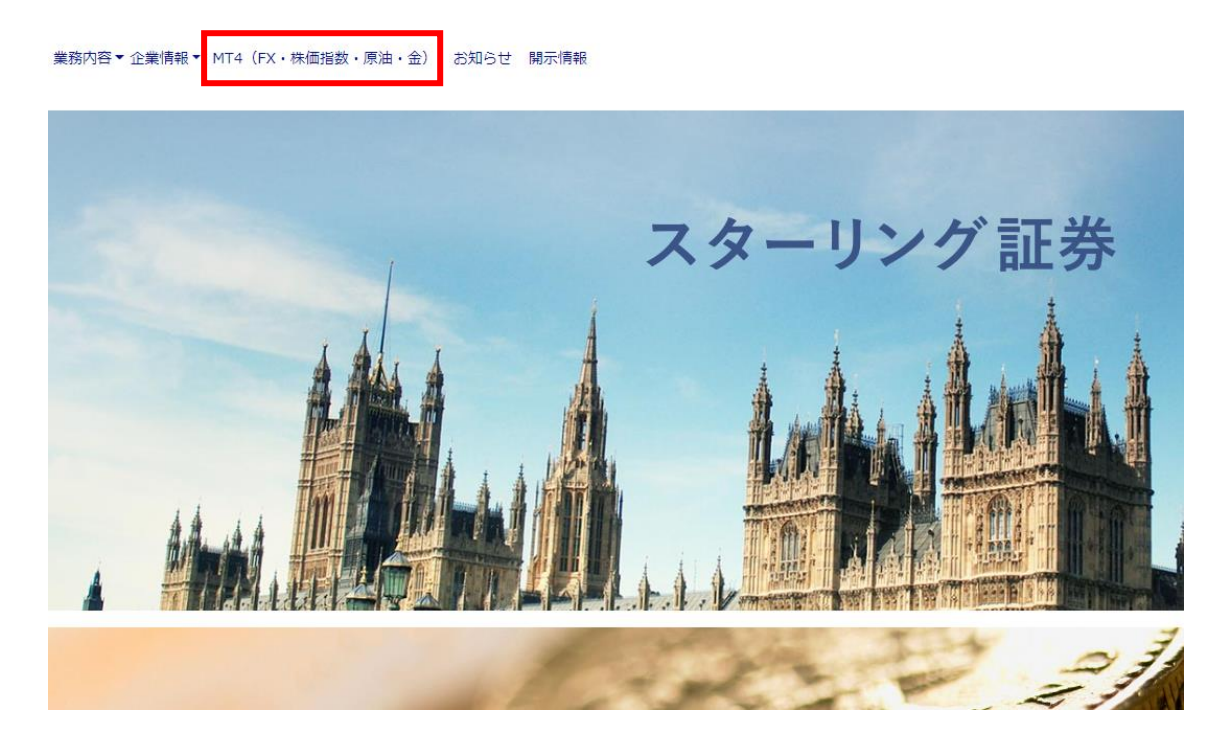

(2)上部メニューからいずれかの口座の MT4 メニューを選択してください。(いずれの 口座を選択しても、取引ツール・MT4 ダウンロードのメニューが表示されます。)

| Тор | お知らせ | FX MT4 | 株価指数 MT4 | 原油・金 MT4 | 口座開設 > | Q&A | [マイページログイン] |
|-----|------|--------|----------|----------|--------|-----|-------------|
|-----|------|--------|----------|----------|--------|-----|-------------|

(3)「取引ツール」メニューの「MT4 ダウンロード」をクリックしてください。

(4)「名前を付けて保存」のウィンドウが表示されますので、デスクトップ等任意の場所を指定し、右下の「保存」をクリックしてください。

| 💿 名前を付けて保存                                                                                                    |                                                                       |                                      |                                                              |                                  |                                                        |                   |                       |               |       | ×    |
|----------------------------------------------------------------------------------------------------|-----------------------------------------------------------------------|--------------------------------------|--------------------------------------------------------------|----------------------------------|--------------------------------------------------------|-------------------|-----------------------|---------------|-------|------|
| ← → ~ ↑ 🖹 > PC                                                                                                    | » ドキュメント                                                              |                                      |                                                              |                                  |                                                        | ~                 | ō                     | .Ω ド‡⊐X       | ントの検索 |      |
| 整理 ▼ 新しいフォルダー                                                                                                    |                                                                       |                                      |                                                              |                                  |                                                        |                   |                       |               |       | . () |
| PC     ● 3D オブジェクト     ● グウソロード     ● デスクトップ     ● デスクトップ     ● ビラオ     ● ビデオ     ● ビデオ     ● ビデオ     ● ジェージック     ● Windows (C:)     ■ Public (¥vservert     ● ネットワーク     ■ ×ットワーク                                                                                                    | 名前<br>Office のカスタムテ<br>Outlook ファイル<br>マ mt4client<br>Skype-8.60.0.76 | ^<br>א-עדע-+                         | 更新日時<br>2020/06/03<br>2019/11/15<br>2019/12/12<br>2020/06/02 | 12:17<br>14:50<br>13:39<br>12:49 | 種類<br>ファイル フォルダー<br>ファイル フォルダー<br>アブリケーション<br>アブリケーション | 4                 | 535<br>68,316         | KB<br>KB      |       |      |
| ファイル名(N): sterling                                                                                                    | gsecurities4setup                                                     |                                      |                                                              |                                  |                                                        |                   |                       |               |       | ~    |
| ファイルの種類(T): Applica                                                                                                    | ation                                                                 |                                      |                                                              |                                  |                                                        |                   |                       |               |       | ~    |
| ヘ フォルダーの非表示                                                                                                    |                                                                       |                                      |                                                              |                                  |                                                        |                   |                       | 保存(S)         | +1    | ンセル  |
| (5)「次へ」<br>う Sterling Securit                                                                                                    | をクリック<br>ies Co.,Ltd. セッ<br>STE                                       | してくださ<br><sup>トアップ (32 ビット)</sup>    | וי.<br>N <b>G</b>                                            | i s                              | ecui                                                   | rit               | ie                    | ×             |       |      |
|                                                                                                    | メタクオ<br>取引/<br>エ                                                      | ーツ・ソフトウェア社<br>ターミナルに関する<br>ンドユーザーライセ | L (METAQ<br>ンス同意                                             | UOTES<br>書                       | SOFTWARE                                               | E COF             | х <b>Р.</b> )         | ^             |       |      |
| 本設品のインスト<br>上別途必要とした<br>定義されます。<br>本同意書は、雇用                                                                                                    | ールの前に本同語<br>ぬ限り、ここで使<br>月主を代表する話                                      | 思書の同意条項を<br>われる大文字から<br>午可されたユーザー    | をよくお読え<br>5始まる用<br>-、従業員                                     | かくたさ!<br>語は下<br>1、また(            | い。本同意<br>記1項で示<br>は企業の代表                               | 書でに<br>される<br>表とし | に (内)<br>いとおり<br>いて本語 | 谷<br>)(こ<br>製 |       |      |
| 本同意書は、雇用主を代表する許可されたユーザー、従業員、または企業の代表として本製<br>品を使用またはアクセスする人物をを含む物理的人物及び法人の両方に適用されます。<br>本同意書及びその更新内容は、お客様とメタクオーツ・ソフトウェア社との間で法的関係を構成<br>し、お客様もしくは第三者によってインストールされたコンピューター上の本製品の利用について<br>規定します。メタクオーツ・ソフトウェア開発会社であり、現地通貨市場・国際通<br>貨市場あるいは株式市場でのいかなる金融・投資・投資仲介業務・取引・データ供給サービス<br>も提供しません。 |                                                                       |                                      |                                                              |                                  |                                                        |                   |                       |               |       |      |
| [次へ]ボタンをクリッ                                                                                                    | クすると、この使用                                                             | 用許諾契約の条項                             | 頁(:同意l                                                       | たもの                              | とみなされま                                                 | す。                |                       |               |       |      |
| <ul> <li>Sterling Securitie</li> </ul>                                                                                                    | s Co., Ltd. —                                                         |                                      |                                                              |                                  |                                                        |                   |                       |               |       |      |
| プライバシーとデータ                                                                                                    | 保護ポリシー                                                                | 設定                                   |                                                              | 次/                               | \(N) >                                                 |                   | +12                   | ルセル           |       |      |

#### ※メタクオーツ社の広告が終わるまでお待ちください。

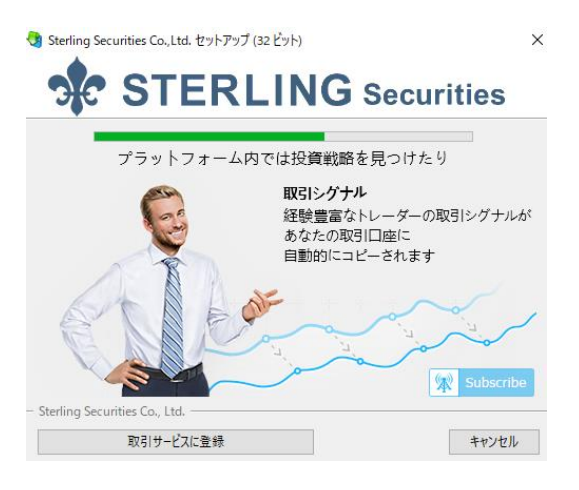

#### (6)右下の「完了」をクリックしてください。

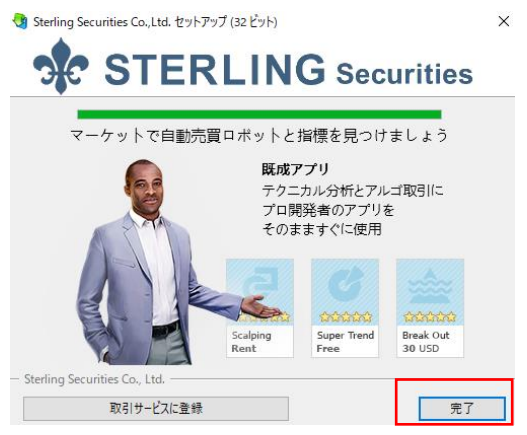

(7)下記画面が表示されますが、無視してください。10 秒程度お待ちいただくと、スタ ーリング MT4 の画面が表示されます。

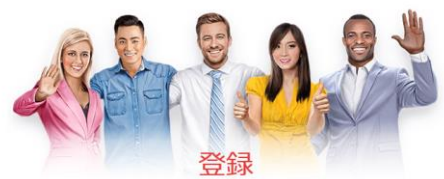

すべてのMetaTrader 4及びMetaTrader 5のサービスにアクセスする

| ľ.      |                                    |
|---------|------------------------------------|
| スペースを   | 含まないラテン文字                          |
| あなたの    | Email                              |
| このメール   | にバスワードが送信されます                      |
|         | 登録する                               |
| 0       | Facebookでログイン                      |
| G       | Googleでログイン                        |
| Webサイトボ | リシーおよびMQL5.COM <u>利用規約</u> に同意します。 |

#### 2. 取引口座にログイン

#### (1)取引口座の検索

「ファイル」より「取引口座にログイン」をクリックしてください。

| ファイ      | ル(F) | 表示 (V)     | 挿入(l)   | チャート (C) | <u> </u> |
|----------|------|------------|---------|----------|----------|
| ±₽.      | 新規チ  | -ヤート (N)   |         |          |          |
| 6        | オフライ | (ンチャート (〇  | )       |          |          |
|          | チャート | の再表示       |         |          | •        |
|          | チャート | の組表示       |         |          | •        |
|          | チャート | を閉じる (C)   |         | Ctrl+F4  |          |
| H        | 名前を  | 付けて保存      | (S)     | Ctrl+S   | ;        |
| i,       | 画像と  | :して保存 (    | i)      |          |          |
| Þ        | データフ | フォルダを開く    | (D)     |          |          |
| &        | デモロ  | 座の申請 (A    | )       |          |          |
| &        | 取引口  | コ座にログイン    | ' (L)   |          |          |
| <₽       | ウェブト | ・レーダーにロク   | イン (W)  |          |          |
| 8        | MQL  | .community | / にログイン | (M)      |          |
|          | 印刷記  | 货定 (r)     |         |          |          |
| ÷        | 印刷フ  | ピュー (v)    |         |          |          |
| <b>e</b> | 印刷(  | P)         |         | Ctrl+P   |          |
|          | プログ  | ラムの終了(x)   |         |          |          |

(2)取引画面へのログイン

サーバーのところで「SterlingSecurities-Live1」を選択し、メールで届いたログイン ID とパスワードをご入力ください。

※ログイン ID は、FX・商品(金・原油等)・証券(株価指数)で異なりますので、ログインの際には、十分ご注意ください。

| Sterling Securit | ?              | ×                                                    |  |        |  |
|------------------|----------------|------------------------------------------------------|--|--------|--|
|                  | 取引□座(          |                                                      |  |        |  |
|                  | ヴイン <b>ID:</b> | ~                                                    |  |        |  |
| R                | パスワード:         |                                                      |  |        |  |
| ÷                | サーバー:          | SterlingSecurities-Live1                             |  | $\sim$ |  |
|                  |                | SterlingSecurities-Demo1<br>SterlingSecurities-Live1 |  |        |  |
|                  |                |                                                      |  |        |  |
|                  |                |                                                      |  |        |  |

(3)パスワードの変更

①パスワードを変更される場合は、画面左上にあるメニューより「ツール」から「オプション」を選択してください。

| <u>_ ツ</u> –J | ν(T) | ウィンドウ (W)                | ヘルプ (H |
|---------------|------|--------------------------|--------|
| Ē,            | 新規   | 注文 (N)                   | F9     |
| 8             | ヒスト  | リーセンター (H)               | F2     |
| •             | グロー  | -バル変数 (V)                | F3     |
| ♦             | X91  | ニデ <mark>ィ</mark> ター (E) | F4     |
| &             | オプシ  | νay (0)                  | Ctrl+O |

②「サーバー」のタブをクリックし、「パスワード変更」のボタンをクリックしてください。

| オプション             |                                                                  |                                             |                                                                             |      |                     | ?            | Х |
|-------------------|------------------------------------------------------------------|---------------------------------------------|-----------------------------------------------------------------------------|------|---------------------|--------------|---|
| 音声設た<br>サーバー チャート | を<br>ライン等の設定                                                     | HV Z I                                      | コミュニティ<br>エキスパートアドバイザ                                                       | 通知機能 | シグナル<br>F - メール     | FTP          |   |
| サーバー<br>ログイ:      | (S): SterlingSecuri<br>ソID:<br>コプロキシサー/<br>マスタート時の1<br>マ DDEサーバー | ties-Live1-<br>(-を有効にす<br>固人設定とデ<br>を有効にする) | Sterling Securities Co., Ltd.<br>パスワード: ●●●<br>つる (E)<br>ー夕を維持する (K)<br>(D) |      | <b>パスワー</b><br>プロキシ | ド変更<br>/ (P) |   |
|                   | ☑ <u>□</u> <u>-</u> スを有す                                         | かにする (N)                                    | ОК                                                                          | +7   | ッンセル                | ヘルブ          | f |

③「パスワード変更」画面がポップアップで表示されますので、「現在のパスワード」に は口座開設時にメールで届いたパスワード(すでに一度変更されているお客様は、現 在のパスワード)を入力してください。

※マスターパスワードとパートナーパスワードについて ⇒マスターパスワード:口座で取引(発注)可能なログインパスワードです。 パートナーパスワード:口座の閲覧のみで、取引(発注)はできません。

| パスワードのき | 変更                                |                       | ?        | $\times$ |  |  |  |  |
|---------|-----------------------------------|-----------------------|----------|----------|--|--|--|--|
|         | パスワードは十分に複雑であり<br>ること。- 大文字、小文字、数 | 、5文字以上で、次の3種類のうち<br>字 | う2種類以上をP | 利い       |  |  |  |  |
|         | ログインID: 15312855                  |                       |          |          |  |  |  |  |
| 現在(     | 現在のパスワード:                         |                       |          |          |  |  |  |  |
|         | ●マスターパスワ                          | ードの変更                 |          |          |  |  |  |  |
|         | ○パートナー(閲                          | 覧専用)パスワード             |          |          |  |  |  |  |
| 新し(     | 新しいパスワード: 確認:                     |                       |          |          |  |  |  |  |
|         | ОК                                | キャンセル                 |          |          |  |  |  |  |

④「新しいパスワード」を入力し、最後に「OK」ボタンをクリックしてください。

| パスワードの爹 | 変更                   |                           |             | ?          | × |
|---------|----------------------|---------------------------|-------------|------------|---|
|         | パスワードは-<br>ること。 - 大文 | 十分に複雑であり、5文月<br>〔字、小文字、数字 | ₽以上で、次の3種類の | のうち2種類以上を用 | 0 |
|         | ログインID:              | 15312855                  |             |            |   |
| 現在(     | のパスワード:              |                           | マスターパスワードであ | あること       |   |
|         |                      | マスターパスワードの3               | 変更          |            |   |
|         |                      | ○パートナー(閲覧専用               | )パスワード      |            |   |
| 新しん     | いペスワード:              |                           | 確認:         |            |   |
|         |                      | ОК                        | キャンセル       |            |   |

※新しいパスワードには「ローマ字小文字」、「ローマ字大文字」及び「数字」のうち、 少なくとも2種類をご使用いただき、5文字以上のものをご指定いただく必要があり ます。

※不適切なパスワードを入力しますと、「OK」をクリックしても反応しません。

#### 3. MT4取引画面

初期は、このような画面が表示されます。

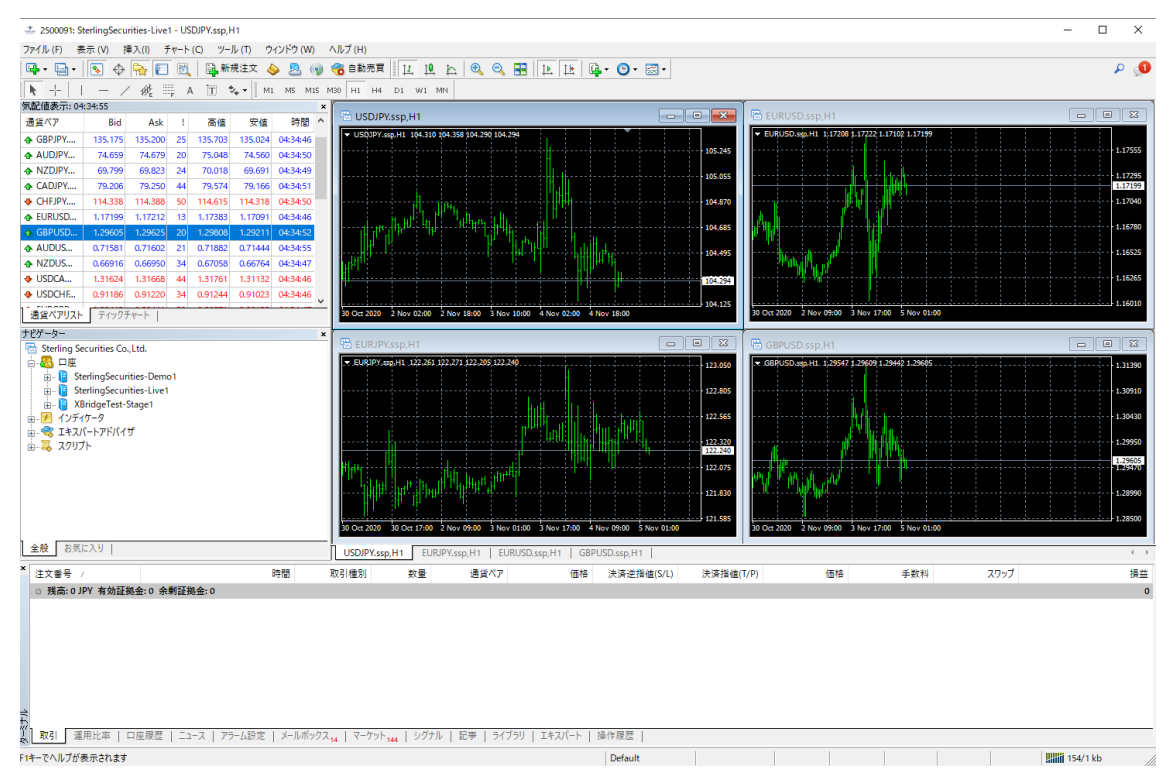

(1)タイトルバー

操作中の口座番号などが表示されます。ライブロ座では「SterlingSecurities-Live1」、 デモロ座でのお取引時には、「SterlingSecurities-Demo1」と表示されます。実際の注 文時などはデモロ座かライブロ座か確認してから操作してください。

2500091: SterlingSecurities-Live1 -

(2)メニューバー

主な機能はこちらから操作が可能です。

ファイル (F) 表示 (V) 挿入(I) チャート (C) ツール (T) ウィンドウ (W) ヘルプ (H)

(3)ツールバー

チャートの操作や EA の起動など、各アイコンのツールを使用できます。

| 🖳 • 🔛 • 🛛 | 😼 🔶 🙀 🔲 🛃 | 🗟 新規注文 💊 💄    | 👌 🕡 🔏 自動売買 👔     | u 🖻 🗗 🐨 🗟 | , 📰 🕒 🏦 🚇 - 🕲 - 🔜 - |
|-----------|-----------|---------------|------------------|-----------|---------------------|
| ▶ +       | — / 🕸 🗮 A | 🛅 🍫 - 🛛 мі мъ | M15 M30 H1 H4 D1 | W1 MN     |                     |

#### (4) 気配値表示

通貨ペアのレート表示、ティックチャートの表示が可能です。表示する通貨ペアの表示/非表示切換えや通貨ペアの並び順もここから設定できます。

| 気配値表示: 04:34:55 |         |         |     |         |         |          |   |  |  |
|-----------------|---------|---------|-----|---------|---------|----------|---|--|--|
| 通貨ペア            | Bid     | Ask     | - 1 | 高値      | 安値      | 時間       | ^ |  |  |
|                 | 135,175 | 135.200 | 25  | 135.703 | 135.024 | 04:34:46 |   |  |  |
| AUDJPY          | 74.659  | 74.679  | 20  | 75.048  | 74.560  | 04:34:50 |   |  |  |
| NZDJPY          | 69.799  | 69.823  | 24  | 70.018  | 69.691  | 04:34:49 |   |  |  |
| CADJPY          | 79.206  | 79.250  | 44  | 79.574  | 79.166  | 04:34:51 |   |  |  |
| CHFJPY          | 114.338 | 114.388 | 50  | 114.615 | 114.318 | 04:34:50 |   |  |  |
| EURUSD          | 1.17199 | 1.17212 | 13  | 1.17383 | 1.17091 | 04:34:46 |   |  |  |
| 🚯 GBPUSD        | 1.29605 | 1.29625 | 20  | 1.29808 | 1.29211 | 04:34:52 |   |  |  |
| AUDUS           | 0.71581 | 0.71602 | 21  | 0.71882 | 0.71444 | 04:34:55 |   |  |  |
| NZDUS           | 0.66916 | 0.66950 | 34  | 0.67058 | 0.66764 | 04:34:47 |   |  |  |
| USDCA           | 1.31624 | 1.31668 | 44  | 1.31761 | 1.31132 | 04:34:46 |   |  |  |

※気配値表示ウィンドウで右クリックすると、各種メニューが表示されます。

| 気配値表示:              | 04:4       | ł3:06   |          |      |         |   |        |          | × |
|---------------------|------------|---------|----------|------|---------|---|--------|----------|---|
| 通貨ペア                |            | Bid     | Ask      | 1    | 高値      |   | 安値     | 時間       | ^ |
|                     |            | 135.251 | 135.276  | 25   | 135.703 | 1 | 35.024 | 04:43:06 |   |
| AUDJPY.             | <b>•••</b> | 74 700  | 74 700   | 20   | 75.040  |   | 74.560 | 04:43:06 |   |
| NZDJPY.             | E\$        | 新規注     | 文 (N)    |      | F       | 9 | i9.691 | 04:43:04 |   |
| CADJPY.             | ЕĄ         | チャートま   | 長示 (C)   |      |         |   | 9.166  | 04:43:06 |   |
| 🚸 CHFJPY.           | 200        | ティックラ   | Բヤ−Ի (T) |      | Spac    | e | 4.318  | 04:43:03 |   |
| 🛧 EURUSD            |            | 板注文     | 画面 (D)   |      | Alt+    | В | 17091  | 04:43:05 |   |
| 🛧 GBPUSD            | \$         | 仕様 (p   | )        |      |         |   | 29211  | 04:43:06 |   |
| AUDUS               | -          |         | ·        |      |         |   | 71444  | 04:43:06 |   |
| NZDUS               |            | 非表示     | (i)      |      | Delet   | e | 66764  | 04:43:06 |   |
| 🕹 USDCA             |            | すべて非    | ■表示 (H)  |      |         |   | 31132  | 04:43:06 |   |
| USDCHF              |            | すべて表    | 示 (S)    |      |         |   | 91023  | 04:43:05 |   |
| - <u>「</u><br>通貨ペアリ |            | 通貨ペ     | Р (y)    |      | Ctrl+   | U |        |          | - |
| ナビゲーター              |            | セット     |          |      |         | • |        |          | × |
| 🗟 Sterling          |            |         |          |      |         |   |        |          |   |
| ÷8 🗖                | ~          | スプレッ    | - (r)    |      |         |   | I      |          |   |
| ⊕12                 | 4          | 高値/安    | :值 (L)   |      |         |   | I      |          |   |
| 🗄 🔫 I‡              | ~          | 時間 (n   | 1)       |      |         |   | I      |          |   |
| <u>.</u>            | ~          | 自動整     | 列 (A)    |      |         |   |        |          |   |
|                     | ~          | グリッド    | (G)      |      |         |   |        |          |   |
|                     | ¥ 11       | 気配値     | ポップアップま  | 表示 ( | P) F1   | 0 |        |          |   |

(5)ナビゲーター

利用している口座やインディケーターの一覧などを確認できます。

また、インディケーターをチャートウィンドウにドラッグ&ドロップする事で簡単にチャートに反映する事も可能です。

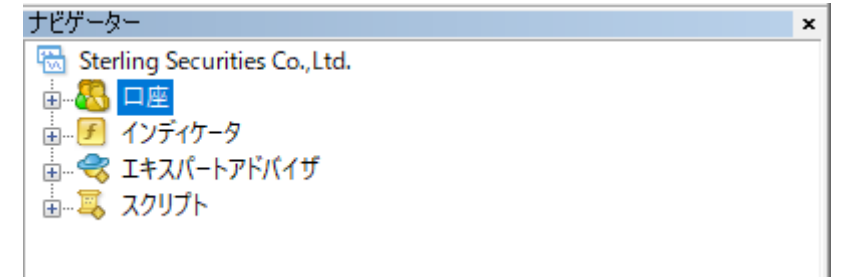

(6)ターミナル

取引履歴やポジションの確認などが表示されます。

| 10.00 |      |        |         |         |         |        |     |        |      |       |      |    |       |       |     |      |         |
|-------|------|--------|---------|---------|---------|--------|-----|--------|------|-------|------|----|-------|-------|-----|------|---------|
| >     | 1 注文 | 番号     | 7       |         |         |        | 時間  | 取引     | 種別   | 娄     | 量    | 通貨 | ペア    | ſi    | 西格  | 決済逆打 | 旨值(S/L) |
|       | 0 3  | 浅高: 0  | JPY 有効証 | [拠金:0 余 | 剰証拠金: 0 | )      |     |        |      |       |      |    |       |       |     |      |         |
|       |      |        |         |         |         |        |     |        |      |       |      |    |       |       |     |      |         |
|       |      |        |         |         |         |        |     |        |      |       |      |    |       |       |     |      |         |
|       |      |        |         |         |         |        |     |        |      |       |      |    |       |       |     |      |         |
|       |      |        |         |         |         |        |     |        |      |       |      |    |       |       |     |      |         |
|       |      |        |         |         |         |        |     |        |      |       |      |    |       |       |     |      |         |
|       |      |        |         |         |         |        |     |        |      |       |      |    |       |       |     |      |         |
|       |      |        |         |         |         |        |     |        |      |       |      |    |       |       |     |      |         |
| =     |      |        |         |         |         |        |     |        |      |       |      |    |       |       |     |      |         |
|       | 2.   | _      |         |         |         |        |     | -      |      |       |      |    |       |       |     |      |         |
| l é   | 取    | 51   i | ■用比率    | 口座履歴    | ニュース    | アラーム設定 | X-1 | ボックス14 | マーケッ | 1-14A | シグナル | 記事 | ライブラリ | エキスパー | 1 1 | 操作履歴 |         |

#### (7)ステータス

右下にシステムとの接続状況などが表示されます。

右下に「回線不通」と表示されている場合はシステムとの接続が行えていないため、 インターネットとの接続やログイン状況などをご確認ください。

319/1 kb

🛄 回線不通!

|||||| 無効な口座

#### 4. 新規注文

(1)新規注文画面の表示方法

①画面左上の銘柄をダブルクリックすると新規注文画面が開きます。

| 気配値表示: 07 | :57:08  | ×       |
|-----------|---------|---------|
| 通貨ペア      | Bid     | Ask     |
| 🚯 USDJPY  | 104.413 | 104.422 |
| 🚸 EURUSD  | 1.13377 | 1.13383 |
| 🚸 GBPUSD  | 1.29265 | 1.29279 |
| 🛧 EURJPY  | 118.383 | 118.396 |
| 🛧 GBPJPY  | 134.970 | 134.995 |
| 🛧 AUDJPY  | 67.994  | 68.005  |

#### ②または、注文したい銘柄を選択して右クリックし、「新規注文」をクリックしてください。

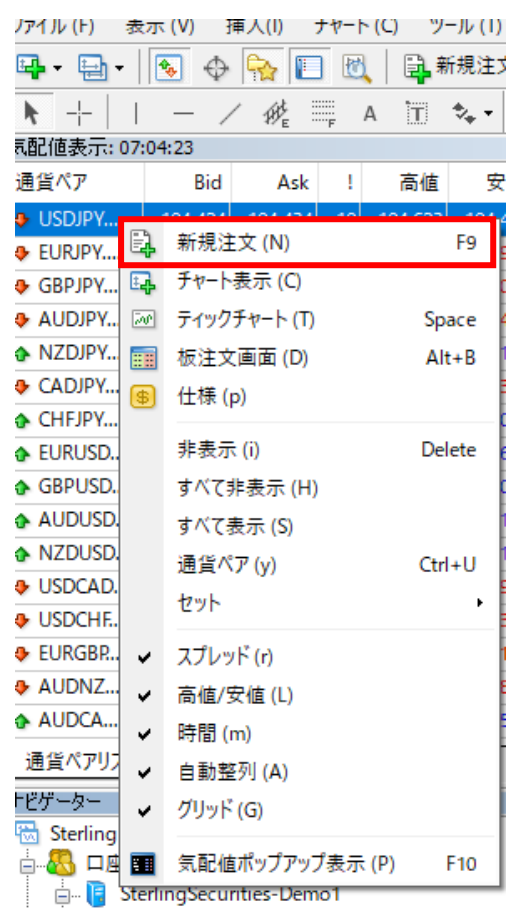

③取引画面上部の「新規注文」からも新規注文が可能です。

| ファイル ( <u>F</u> ) | 表示 (⊻) | 挿入( <u>l</u> ) | チャート | $(\bigcirc$ | ₩ <u>- IL (T</u> ) | ウィ | いドウ | ( <u>W</u> ) | ۸J  | レプ ( <u>F</u> | <u>+</u> ) |
|-------------------|--------|----------------|------|-------------|--------------------|----|-----|--------------|-----|---------------|------------|
| 🖳 - 🖶             | -      | Ф 🔂            | E 🕅  |             | 新規注文               |    | 8   | ()           |     | 自動            | 売買         |
| ► +               | -      | / 1/ He        | E A  | τ           | \$, -              | M1 | M5  | M15          | M30 | H1            | H4         |

(2)成行注文

①通貨ペア・取引数量を設定してください。

数量の「1.00」は 10 万通貨、「0.10」が 1 万通貨です(FX の場合)。

※商品・証券は銘柄により異なります。

「+0.1」ごとに1万通貨ずつ取引数量を増やすことができます。「+1」は10万通貨です。逆に、「-0.1」は1万通貨、「-1」は10万通貨減少させるときに使用します。

②「成行売り」または「成行買い」を選択してください。

※確認画面は表示されないので、十分にご注意ください。

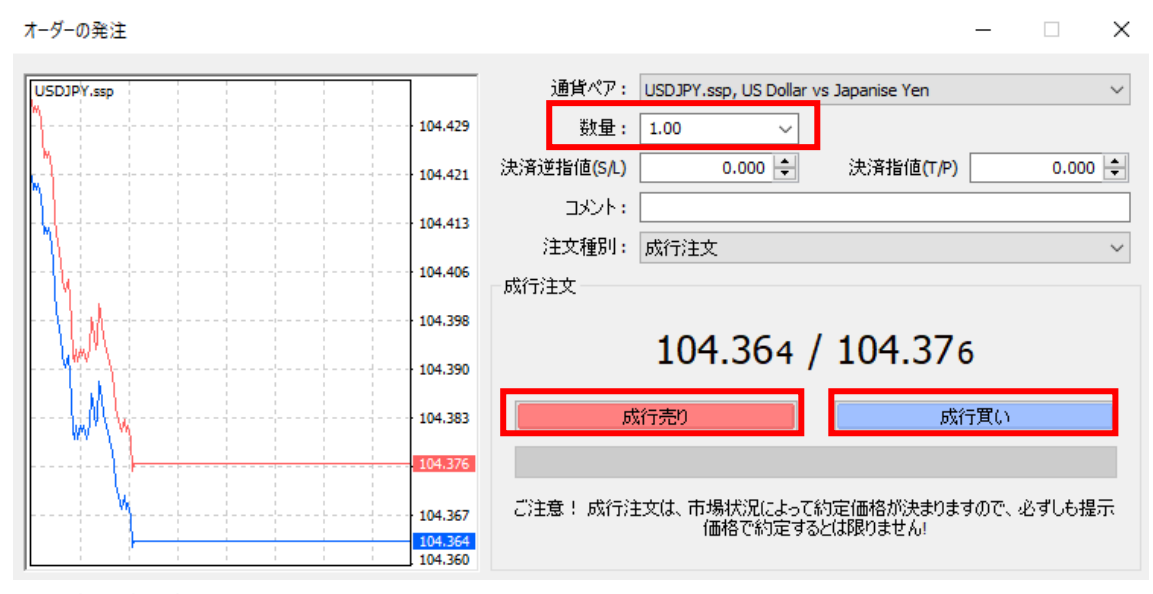

·決済逆指値(S/L)(任意)

新規注文と同時に決済逆指値(ストップオーダー)が設定されます。 損失を限定するための損切り価格を設定できます。 未設定は、0.00 です。

・決済指値(T/P)(任意)
 新規注文と同時に決済指値(リミットオーダー)が設定されます。
 利益確定の利食い価格を設定できます。
 未設定は、0.00です。

・コメント(任意)

注文ごとのメモで使用します。

注文種別(必須)

[成行注文] が選択されていることを確認します。

注文番号、売買種別、取引数量、通貨ペア、約定価格が表示されますのでご確認くだ さい。

※成行新規注文で OCO 注文を行う場合は、決済逆指値(S/L)と決済指値(T/P)の欄に値を入力します。

※スリッページを設定することはできません。

(3)指値(逆指値)注文

①成行注文の時と同様に、新規注文画面を表示します。「注文種別」で「指値注文 (Pending Order)」を選択してください。

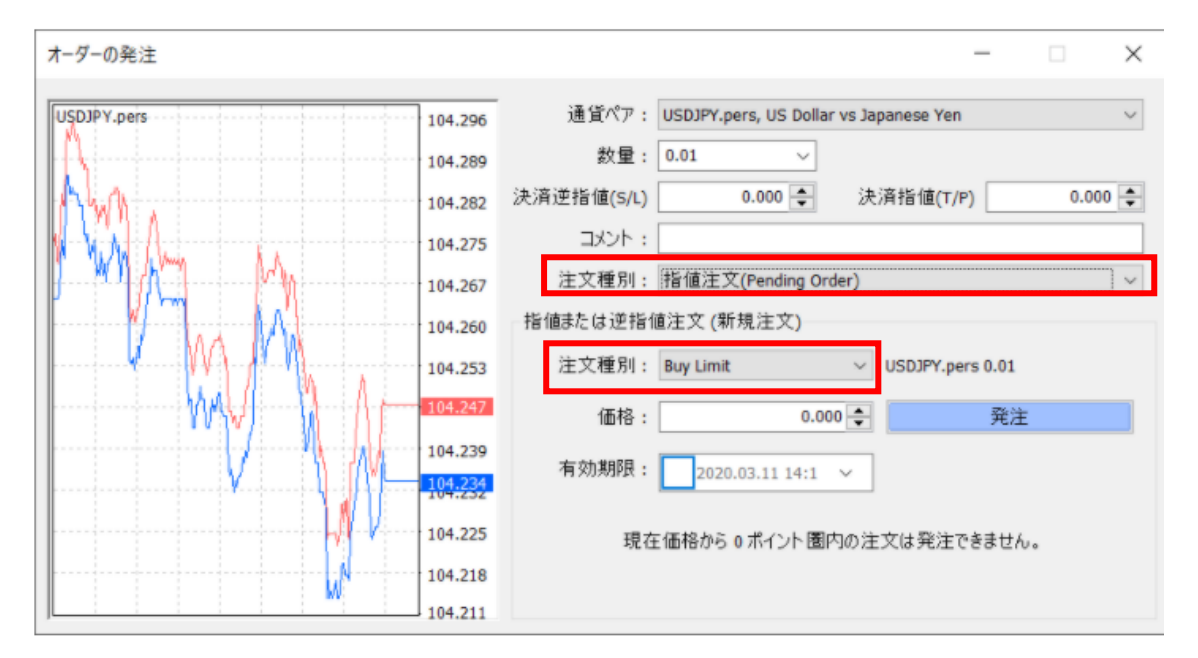

②「指値または逆指値注文(新規注文)」の項目が表示されますので、注文種別を選 択してください。

| 些有  | ら(広手た(生)治理ら(広)主(立) (英) 相(主(立)) |                    |                   |  |  |  |  |  |
|-----|--------------------------------|--------------------|-------------------|--|--|--|--|--|
| 811 |                                |                    |                   |  |  |  |  |  |
|     |                                |                    |                   |  |  |  |  |  |
|     | 注文種別。                          | Buy Limit 🗸        | LISD IPV sep 1.00 |  |  |  |  |  |
|     | ノエス相互がす。                       | buy chine -        | 000011100         |  |  |  |  |  |
|     |                                | Buy Limit          |                   |  |  |  |  |  |
|     | (本:12)。                        | Soll Limit         | <b>2</b> 8公十      |  |  |  |  |  |
|     | 10018:                         | Sell Lillin        | 9年7年              |  |  |  |  |  |
|     |                                | Buy Stop           |                   |  |  |  |  |  |
|     |                                | Sell Stop          |                   |  |  |  |  |  |
|     | 有効期限:                          | 2020.11.02.18:02 V |                   |  |  |  |  |  |
|     |                                |                    |                   |  |  |  |  |  |
|     |                                |                    |                   |  |  |  |  |  |

※注文種別は下記の通りです。

÷

Buy Limit=買い指値、Sell Limit=売り指値

Buy Stop=買い逆指値、Sell Stop=売り逆指値

③指値又は逆指値注文の価格を設定してください。

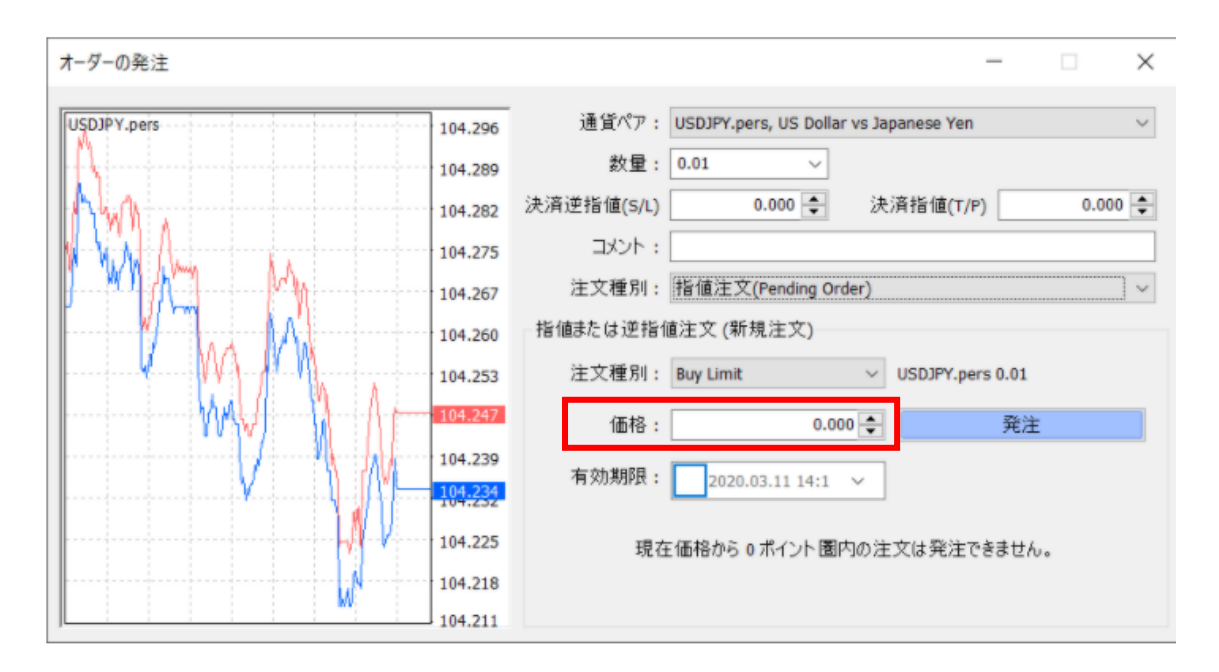

④「有効期限」にチェックを入れない場合は、注文が約定するかお客様が取り消すま で注文は有効となります。

指値又は逆指値注文の有効期限を設定する場合は、「有効期限」にチェックを入れて、 「v」ボタンを押してください。カレンダーが表示されますので、有効期限の日時を設定 してください。

※日時は分単位で設定ができます。有効期限の時間は表示された時間の枠内をクリックすると、入力変更ができるようになります。

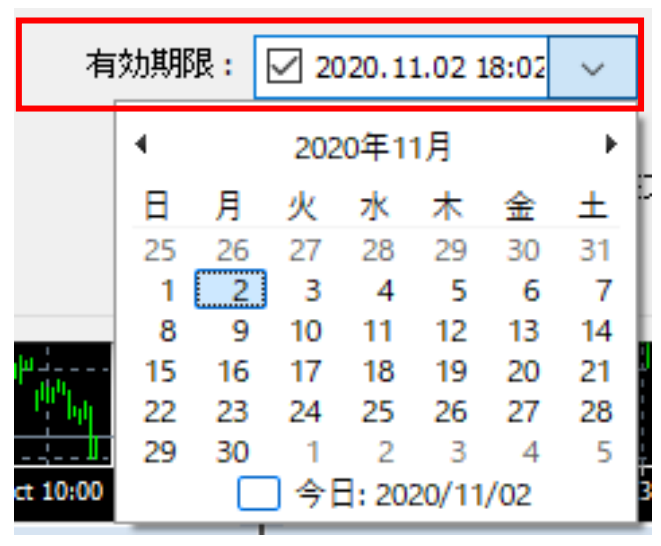

⑤「発注」ボタンをクリックしてください。

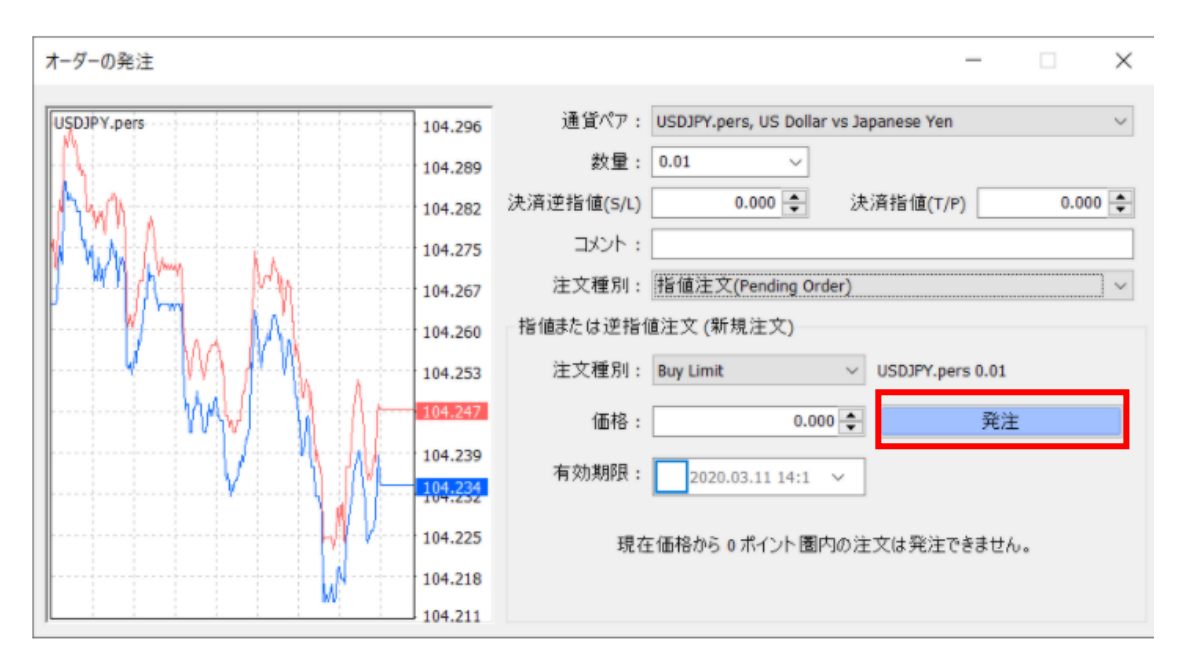

⑥注文の処理欄に「完了しました。」のメッセージが表示されると、注文受付完了です。 最後に、「OK」ボタンをクリックしてください。

Х

\_

オーダーの発注

| USDJPY.ssp                               | 1         | 通貨ペア: USDJPY.ssp, US Dollar vs Japanise Yen く |  |  |  |  |
|------------------------------------------|-----------|-----------------------------------------------|--|--|--|--|
| h                                        | 104.874   | 数量: 0.10 ~                                    |  |  |  |  |
|                                          | 104.870   | 決済逆指値(S/L) 0.000 € 決済指値(T/P) 0.000 €          |  |  |  |  |
| <b>↓</b> ↓                               | 104.866   | אלאב : I                                      |  |  |  |  |
|                                          | 104.862   | 注文種別: 指值注文(Pending Order) ~                   |  |  |  |  |
| 1 Y 1 Y 1                                |           | 注文の処理                                         |  |  |  |  |
|                                          | 104.858   | #3531775 buy limit 0.10 USDJPY.ssp で 104.500  |  |  |  |  |
| <u> </u>                                 | 104.853   | 完了しました。                                       |  |  |  |  |
| II - I <sup>n</sup> - ↓ <sup>m</sup> - 1 | 104.850   |                                               |  |  |  |  |
|                                          | • 104.845 | ОК ЕЛЯ                                        |  |  |  |  |
| h                                        | 104.841   | 印刷ボタンで取引内容を印刷できます。                            |  |  |  |  |
|                                          | 104.837   |                                               |  |  |  |  |

#### 5. 決済注文

(1)成行注文

①「ターミナル」に現在保有しているポジションや口座残高、受付中の指値注文が表示されますので、決済したいポジションをワンクリックしてください。

| ×      | 注文番号 /                     |                                   | 時間                           | 取引種別                         |
|--------|----------------------------|-----------------------------------|------------------------------|------------------------------|
|        | 3531813                    | 保有ポジション                           | 2020.11.02 11:38:19          | buy                          |
|        | 3531814                    |                                   | 2020.11.02 11:38:26          | buy                          |
|        | ➡ 残高: 996 428 JPY 有効証      | <mark>拠余:996 298 必要証拠余:8</mark> 3 | 3 848 余剰証拠金: 912 4:          | 50 証拠金維持率:1188.21%           |
| Ē      | 3531775                    | 現在受付中の指値                          | 2020.11.02 11:32:41          | buy limit                    |
| Ϊ<br>Κ | 取引 運用比率   口座履              | (逆指値)注文                           | メールボックス <sub>14</sub>   マーケッ | ト <sub>144</sub>   シグナル   記事 |
| -      | THE REPORT OF A STATE OF A |                                   |                              |                              |

#### ②選択したポジションの行の背景が青く変わります。

| ×                                                                                           | 注文番号 /                                                                         | 時間                  | 取引種別      | 数量   | 通貨ペア       | 価格      | 決済逆指值 | 決済指値(T | 価格      | 手数料 | スワップ | 損益    |
|---------------------------------------------------------------------------------------------|--------------------------------------------------------------------------------|---------------------|-----------|------|------------|---------|-------|--------|---------|-----|------|-------|
|                                                                                             | 3531813                                                                        | 2020.11.02 11:38:19 | buy       | 0.10 | usdjpy.ssp | 104.809 | 0.000 | 0.000  | 104.803 | 0   | 0    | -60 🗙 |
|                                                                                             | 3531814                                                                        | 2020.11.02 11:38:26 | buy       | 0.10 | usdjpy.ssp | 104.812 | 0.000 | 0.000  | 104.803 | 0   | 0    | -90 × |
|                                                                                             | ④ 残高: 996 428 JPY 有効証拠金: 996 278 必要証拠金: 83 848 余剰証拠金: 912 430 証拠金維持率: 1188.19% |                     |           |      |            |         |       |        |         |     | -150 |       |
| E.                                                                                          | 3531775                                                                        | 2020.11.02 11:32:41 | buy limit | 0.10 | usdjpy.ssp | 104.500 | 0.000 | 0.000  | 104.813 |     |      | ×     |
| 取引 運用比率   ロ座履歴   ニュース   アラーム設定   メールボックス 14   マーケット 144   シグナル   記事   ライブラリ   エキスパート   操作履歴 |                                                                                |                     |           |      |            |         |       |        |         |     |      |       |

③ポジションの行の一番右端にある「損益」欄の「×」ボタンをクリックしてください。

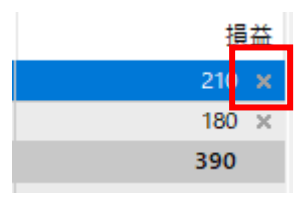

#### ④「成行決済」という黄色いボタンをクリックしてください。

#### ※「成行売り」「成行買い」を間違えて押さないでください。新規注文が成立します。 オーダーの発注 #3531813 buy 0.10 USDJPY.ssp で 104.809 sl: 0.000 tp: 0.000 $\times$ 通貨ペア: USDJPY.ssp, US Dollar vs Japanise Yen $\sim$ USDJPY.ssp 104.839 数量: 0.10 $\sim$ 104.837 決済逆指値(S/L) 0.000 ≑ 決済指値**(T/P)** 0.000 ≑ 104.835 באטאני [ 104.830 注文種別: 成行注文 104.827 成行注文 104.822 104.827 / 104.837 104.817 成行売り 成行買い 104.813 #3531813 buy 0.10 USDJPY.ssp 成行決済 104.809 ご注意! 成行注文は、市場状況によって約定価格が決まりますので、必ずしも提示 価格で約定するとは限りません! 104.804 104.800

## ⑤「注文の処理」欄に「決済しました。」のメッセージが表示されると、決済注文が成立です。最後に「OK」ボタンをクリックしてください。

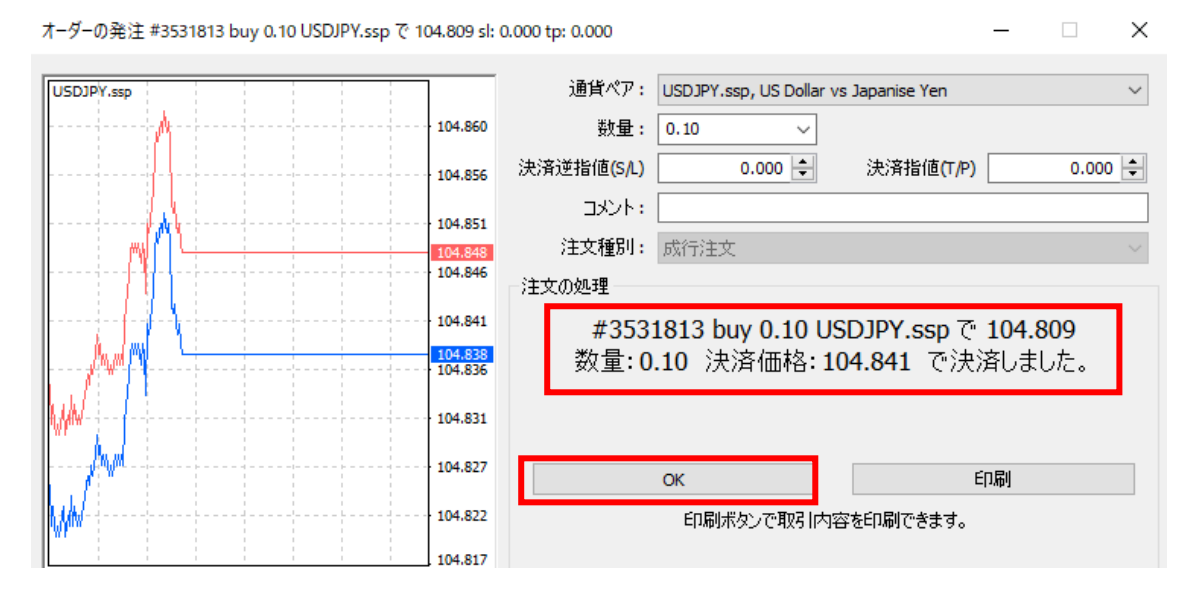

#### (2)指値(逆指値)注文

①注文種別で「成行注文」をクリックすると、「指値注文(Pending Order)」が表示され ます。

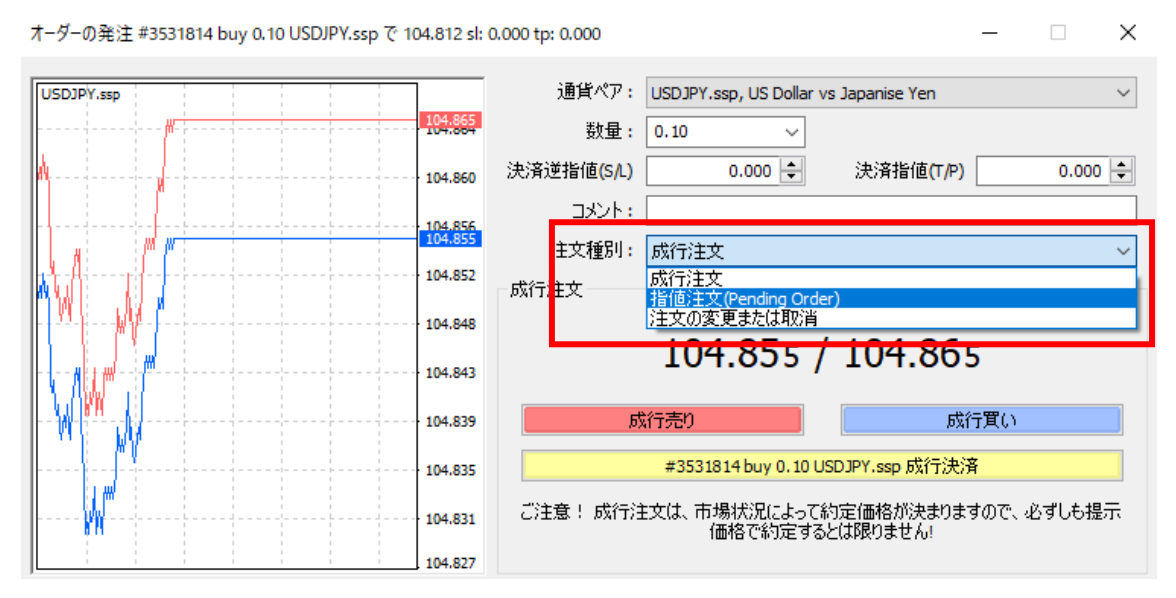

#### ②決済指値(T/P)、決済逆指値(S/L)に価格を設定してください。 指値又は逆指値注文のいずれか一方でも構いません。

オーダーの発注 #3531814 buy 0.10 USDJPY.ssp で 104.812 sl: 0.000 tp: 0.000

| USDJPY.ssp                                                | ]                  | 通貨ペア:      | USDJPY.ssp, US Dollar vs Japanise Yen |
|-----------------------------------------------------------|--------------------|------------|---------------------------------------|
| <b>Ⅰ</b> −− <b>,/1</b> −−−−↓−−−−↓−−−−↓−−−−↓−−−−↓−−−−↓−−−− | 104.861            | 数量:        | 0.10 ~                                |
| ₩ <mark>₩</mark> ₩                                        | 104.854            | 決済逆指値(S/L) | 0.000 🔶 決済指値(T/P) 0.000 🜩             |
| V / A. A.                                                 | 104.847            | : אלאב     |                                       |
| [// M]                                                    |                    | 注文種別:      | 指値注文(Pending Order) ~                 |
| Entry                                                     | 104.840            | 指値または逆指値   | 注文 (新規注文)                             |
|                                                           | 104.833            | 注文種別:      | Buy Limit VUSDJPY.ssp 0.10            |
|                                                           | 104.826            | 価格:        | 104.838 🔶 発注                          |
|                                                           | 104.819            | 有効期限:      | 2020.11.02 18:52 🗸                    |
| <b>Ⅰ</b> · · · · · · · · · · · · · · · · · · ·            | 104.812            | -8-        |                                       |
| ·····                                                     | 104.805            | 現る         | 在1曲格から 0 ホイント圏内の注文は発注できません。           |
|                                                           | 104.802<br>104.798 |            |                                       |

 $\times$ 

③指値又は逆指値の価格を設定後、画面右下の「有効期限」を設定する場合は「有 効期限」のところにチェックを入れて、有効期限の日時を設定してください。

※チェックを入れない場合は、注文が約定するかお客様が取り消すまで注文は有効 となります。

※日時は分単位で設定ができます。有効期限の時間は表示された時間の枠内をクリ ックすると、入力変更ができるようになります。

 $\times$ 

オーダーの発注 #3531814 buy 0.10 USDJPY.ssp で 104.812 sl: 0.000 tp: 0.000

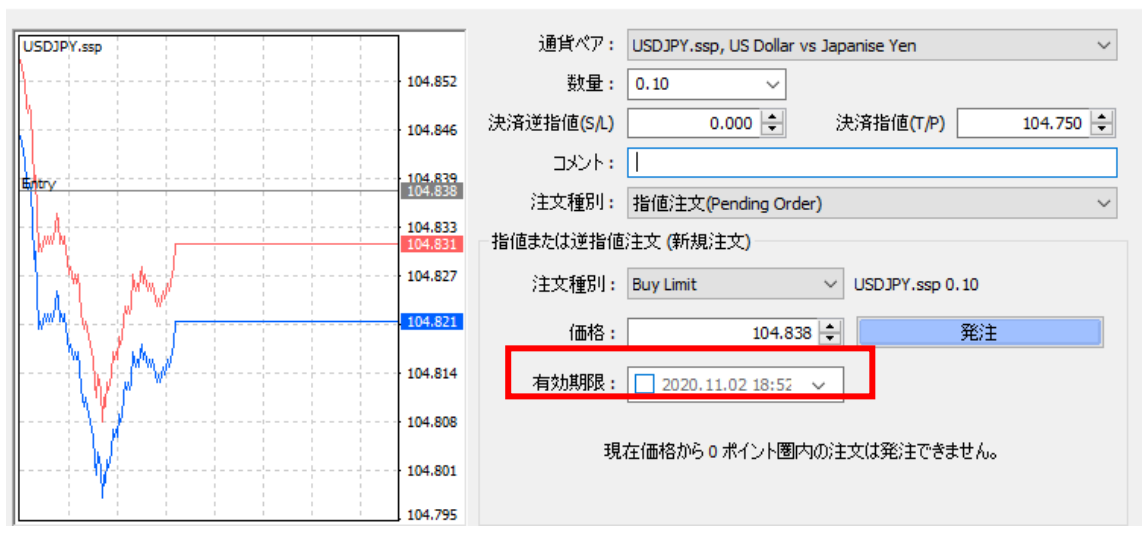

#### ④最後に「発注」ボタンをクリックしてください。

| USDJPY.ssp                             |                    | 通貨ペア:                    | USDJPY.ssp, US Dollar vs | Japanise Yen      |      |         | $\sim$ |
|----------------------------------------|--------------------|--------------------------|--------------------------|-------------------|------|---------|--------|
|                                        |                    | 数 <b>量:</b>              | 0.10 ~                   |                   |      |         |        |
| <b>\</b>                               | 104.846            | 決済逆指値 <mark>(S/L)</mark> | 0.000 ≑                  | 決済指値 <b>(T/P)</b> |      | 104.750 | +      |
|                                        | 104.839            | אַכאַב <mark>י</mark>    |                          |                   |      |         |        |
| ηrγ                                    | 104.838            | 注文種別 <mark>:</mark>      | 指値注文(Pending Order)      |                   |      |         | ~      |
| j                                      | 104.833<br>104.831 | 一指値または逆指値                | 注文 (新規注文)                |                   |      |         |        |
| 1, M - M/                              | 104.827            | 注文種別:                    | Buy Limit                | V USDJPY.ssp 0    | . 10 |         |        |
|                                        | 104.821            | 価格:                      | 104.838                  | ÷                 | 発注   |         |        |
| ~~~~~~~~~~~~~~~~~~~~~~~~~~~~~~~~~~~~~~ | 104.814            | 有効期限:                    | 2020.11.02 18:52 🗸       | · ]               |      |         |        |
| ····                                   |                    |                          |                          |                   |      |         |        |
| ·····                                  |                    | 現                        | 在価格から0 ポイント圏内の           | )注文は発注できま         | きせん。 |         |        |
|                                        | 104.795            |                          |                          |                   |      |         |        |

#### 6. 履歴の確認

(1)「ターミナル」欄の「口座履歴」より、取引履歴の期間を選択してください。 「全履歴」: 口座開設以降の全期間が表示されます。

「3ヶ月」:当月を含めて3か月間の取引履歴が表示されます。

「1ヶ月」:当月の取引履歴が表示されます。

|                                    |    | 2 Nov 2020            | ż           |
|------------------------------------|----|-----------------------|-------------|
|                                    |    | 全履歴 (H)               |             |
|                                    |    | 3ヶ月 (3)               |             |
|                                    |    | 1ヶ月 (M)               |             |
|                                    | 0  | 期間のカスタム設定 (P)         |             |
|                                    | R  | レポートの保存 (S)           |             |
|                                    |    | 詳細レポ−トの保存 (D)         |             |
| 全般 お気に入り                           |    | 手数料 (o)               |             |
| ×                                  |    | 税 (X)                 |             |
| ▲ 注文番号 /                           |    | コメント (C)              |             |
| 3531813                            | ~  | 自動整列 (A) A            |             |
| ◎ 損益計: 320 クレジット計: 0 入金計: 0 出金計: 0 | ~  | グリッド (G) G            |             |
| ÷                                  | _  |                       | _           |
|                                    | しい | 定   メールボックス。   マーケッ   | <u>ب</u> ار |
| A STATISTICS AND A STATISTICS      |    | C   // /////14   / // | 1           |

(2)期間のカスタム設定では、開始・終了期間を選択し「OK」ボタンをクリックしてください。

選択した期間の取引履歴が表示されます。

| 期間のカスタム設定 |                             | ? | ×      |
|-----------|-----------------------------|---|--------|
| 期間:       | 先月                          |   | $\sim$ |
| 開始:       | 本日<br>過去3日<br>先週            |   |        |
| L         | 先月<br>過去3ヶ月<br>過去6ヶ月<br>全履歴 |   |        |

#### 7. チャート

(1)チャートのツールバーについて

 1
 2
 3
 4
 5
 6
 7
 8
 9
 10
 11

 1
 1
 1
 1
 1
 1
 1
 1
 1
 1

 1
 1
 1
 1
 1
 1
 1
 1
 1
 1

①バーチャート

初めはバーチャートが表示されます。ローソク足など他のチャートに変更する場合は、 各アイコンをクリックしてください。

②ローソク足チャート

③ラインチャート

④ズームイン、⑤ズームアウト

⇒虫眼鏡のボタンでお好みの大きさまで調整します。チャートを拡大・縮小できます。 ⑥チャートの整列

⑦オートスクロール

⇒自動で最新の足を表示します。

⑧シフト

⇒チャートを少し右側に余白を持たせる機能です。

⑨インディケータリスト

⇒テクニカル指標をチャートに追加する際に使用します。移動平均線やボリンジャ ーバンド、一目均衡表等は「トレンド」、RSI や MACD、ストキャスティクス等は「オ シレーター」の項目からご選択ください。

|   | E. | - 🕓 - 🖂 -                          |   |  |  |  |  |  |
|---|----|------------------------------------|---|--|--|--|--|--|
|   |    | Relative Strength Index            |   |  |  |  |  |  |
|   |    | Accelerator Oscillator             |   |  |  |  |  |  |
| _ |    | Accumulation/Distribution          |   |  |  |  |  |  |
|   |    | Alligator                          |   |  |  |  |  |  |
|   |    | Average Directional Movement Index |   |  |  |  |  |  |
|   |    | Average True Range                 |   |  |  |  |  |  |
|   |    | トレンド                               | ۲ |  |  |  |  |  |
|   |    | オシレーター                             | ٠ |  |  |  |  |  |
|   |    | ボリューム                              | ٠ |  |  |  |  |  |
| - |    | ビル・ウィリアムス                          | ٠ |  |  |  |  |  |
| _ |    | <i>ከ</i> አቃፊ                       | ٠ |  |  |  |  |  |

### 追加する際に、色やパラメーターの設定等ができます。

| Moving Average                                      | ?    | ×      |  |  |  |  |
|-----------------------------------------------------|------|--------|--|--|--|--|
| パラメーター レベル表示 表示選択                                   |      |        |  |  |  |  |
| 期間: 14 表示移動: 0                                      |      |        |  |  |  |  |
| 移動平均の種別: Simple                                     |      | $\sim$ |  |  |  |  |
| 適用価格: Close                                         |      | $\sim$ |  |  |  |  |
| スタイル: 📕 Red 🛛 🗸 🦳 🛁                                 |      | ~      |  |  |  |  |
| OK キャンセル                                            | リセット | -      |  |  |  |  |
| * インディケーターの用語について                                   |      |        |  |  |  |  |
| 《トレンド》                                              |      |        |  |  |  |  |
| Average Directional Movement Index:平均方向性指数(ADX)     | )    |        |  |  |  |  |
| Bollinger Bands:ボリンジャーバンド                           |      |        |  |  |  |  |
| Envelopes:エンペローフ                                    |      |        |  |  |  |  |
| Ichimoku Kinko Hyo:一日均衡表                            |      |        |  |  |  |  |
| Moving Average: 移動半均線                               |      |        |  |  |  |  |
| Parabolic SAR:ハフホリック SAR<br>Standard Daviation 博進信美 |      |        |  |  |  |  |
| Standard Deviation:标华偏左                             |      |        |  |  |  |  |
| 《オシレーター》                                            |      |        |  |  |  |  |
| Average True Range:ATR                              |      |        |  |  |  |  |
| Bears Power:ベアパワー                                   |      |        |  |  |  |  |
| Bulls Power:ブルズパワー                                  |      |        |  |  |  |  |
| Commodity Channel Index:商品チャンネル指数                   |      |        |  |  |  |  |
| DeMarker:デマーカー                                      |      |        |  |  |  |  |
| Force Index:勢力指数                                    |      |        |  |  |  |  |
| MACD:マックディー                                         |      |        |  |  |  |  |
| Momentum:モメンタム                                      |      |        |  |  |  |  |
| Moving Average of Oscillator:移動平均オシレーター             |      |        |  |  |  |  |
| Relative Strength Index:RSI                         |      |        |  |  |  |  |
| Relative Vigor Index:RVI(相対活力指数)                    |      |        |  |  |  |  |
| Stochastic Oscillator:ストキャスティクス                     |      |        |  |  |  |  |
| Williams' Percent Range: ウィリアムパーセントレンジ              |      |        |  |  |  |  |

11時計のマークからもチャートの期間足を選択できます。

|     | <b>(</b> ) | • 🔜 •   |
|-----|------------|---------|
|     | M1         | 1分足(1)  |
|     | M5         | 5分足(5)  |
| -   | M15        | 15分足    |
|     | M30        | 30分足(3) |
|     | H1         | 1時間 (H) |
| • • | H4         | 4時間足(4) |
|     | D1         | 日足(D)   |
|     | W1         | 週足(W)   |
| • • | MN         | 月足 (M)  |

①チャートの定型の設定

選択した内容をチャートの定型として保存することができます。

※チャートのプロパティ

チャートの中で右クリックし、メニューから「プロパティ」を選択します。 チャートの色の設定や、「全般」タブから各種設定も可能です。

| ブロ/(ティ:USDJPY.ssp,H1                                                                                                    | ?                                                                              | × | プロパティ:USDJPY.ssp,H1                                                                                                    | ? ×         |
|----------------------------------------------------------------------------------------------------|--------------------------------------------------------------------------------|---|----------------------------------------------------------------------------------------------------|-------------|
| 色の設定 全般                                                                                                    |                                                                                |   | 色の設定 全般                                                                                                    |             |
| 基本記念: するまた。 するまた。 するまた。 するまた。 するまた。 するまた。 するまた。 するまた。 するまた。 うついた、 しついた、 しついた、 しついた、 しついた、 していた、 した、 した、 した、 した、 した、 した、 した、 した、 した、 し | Black White LightSlateGrav Lime Black White Lime Black White Lime Lime Red Red |   | コフライン・チャート         ○ / パーチャート           コケャートを範囲に戻示         ○ / パーチャート           ダケャートの合地を動         ○ 201/2足           ブケートの合地な20ロール         ○ 342 チャート           コスケールを1対1に固定         □ 344 あのラインを表           コスケールの展定         □ 5400 テレクの表示           105-400         上原設定           104.000         下度設定 | 示<br>t<br>花 |
| OK Ŧł                                                                                                    | ヤンセル リセット                                                                      | ٢ | ОК                                                                                                    | キャンセル リセット  |

※テクニカル指標の追加は、「ナビゲーター」のインディケーターからも可能です。

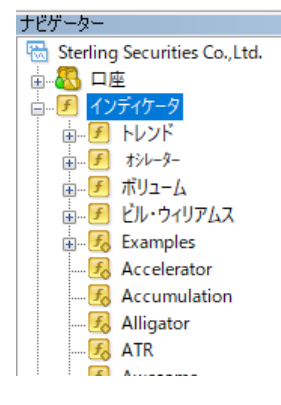

\* チャートを右側まで表示する場合

チャート内で右クリックし、「プロパティ」をクリックしてください。「全般」タブから「チャートの右端移動」をクリックすると、チャート画面右上の方に「▼」マーク(赤枠)が表示されます。

🗟 USDJPY.ssp,H1 USDJPY.ssp,H1 104.292 104.343 104.292 104.294 105.315 105.180 105.045 104.910 104.775 104.640 104.505 104.370 104.294 104.235 104.100 2 Nov 09:00 3 Nov 17:00 5 Nov 01:00 Oct 2020

「▼」マークを右に移動させることで、チャートも右側まで移動できるようになります。

(2)気配値表示よりチャートに表示する銘柄を選択したまま、ドラッグ&ドロップ(マウスの「左ボタン」をクリックしたまま、マウスポインタを目的の場所まで移動させ、移動できたら「左ボタン」を離す)してください。

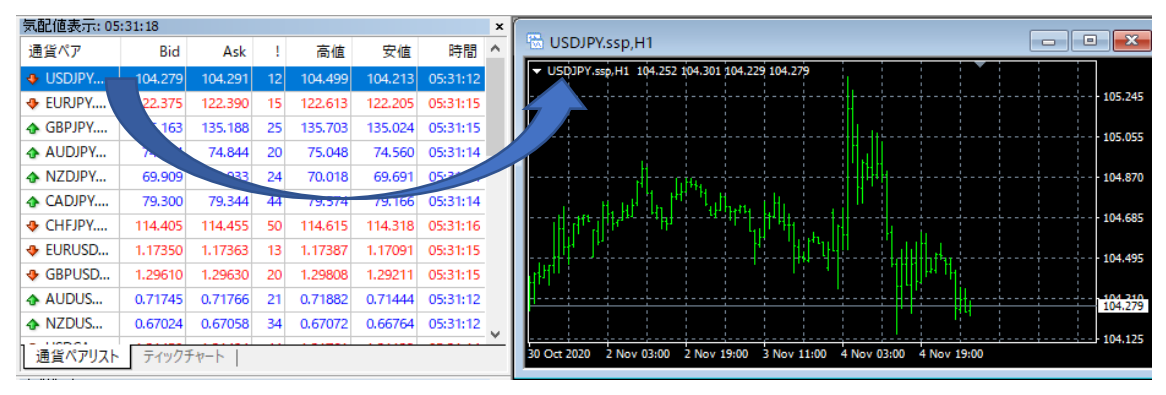

※表示する銘柄を変更する場合も同様に行ってください。

(3)ライン等の描画やテキストの挿入

1 2 3 4 5 6 7 8 9 10

▶ + | - / ﷺ A 🗊 🍫

①矢印キー

⇒初期段階で選択されています。ライン等を描画する際は、それぞれのアイコンを クリックしてください。

2十字線

③垂直線

④平行線

⑤トレンドライン

⑥平行チャネル

⑦フィボナッチリトレースメント

⑧テキストの作成

テキスト欄に自由にご入力ください。フォント形式やサイズ、表示色なども変更でき ます。

「パラメーター」タブで時間や表示する価格等も設定できます。

テキストを削除したい場合は、表示されているテキストをダブルクリックし、Delete キーで削除してください。

|     |      | Text               |                                                    |           |     |      | 105.240<br>105.050 |   |
|-----|------|--------------------|----------------------------------------------------|-----------|-----|------|--------------------|---|
|     | Text |                    |                                                    |           |     |      | ?                  | × |
|     | 全般   | パラメーター             | 表示選択                                               |           |     |      |                    |   |
|     |      | 名前<br>テキスト<br>フォント | : Text 35808<br>: Text<br>: M S Pゴシック<br>□ 背景として表: | ✓ 1<br>示: | 0 ~ | Aqua |                    |   |
| JP. |      |                    |                                                    |           |     | ОК   | キャンセ               | μ |

(4)表示したテクニカル指標を削除する場合、表示しているテクニカル指標にマウス を合わせて右クリックします。「分析ツールを削除」を選択し、テクニカル指標を削除し てください。

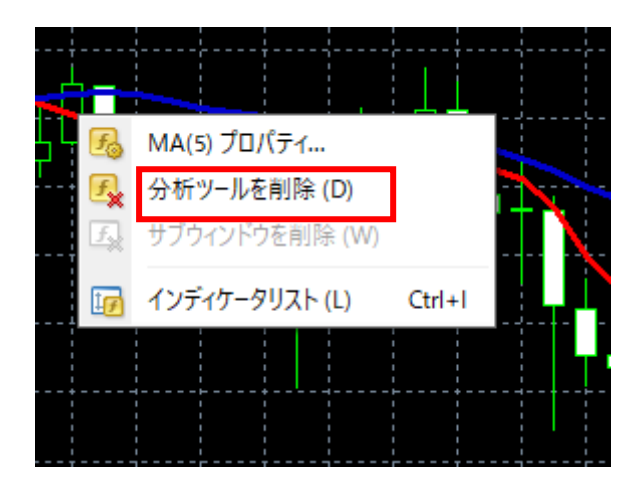

#### 8. 入出金

(1)入金

①クイック入金

⇒現在、対応に向けて準備中です。(2020年10月末時点) お客様用マイページからクイック入金がご利用になれる予定です。

②振込入金

⇒金融機関窓口や ATM からお振込いただく場合、振込手数料はお客様ご負担と なりますので、予めご了承ください。

(2)出金

⇒同じくマイページからの出金依頼が可能です。

《マイページ》

①Safari や GoogleChrome、Yahoo 等から「スターリング証券」を検索してください。
 ②「スターリング証券」をクリックしてください。

③スターリング証券のホームページが表示されるので、一番右上の三本線「三」を クリックしてください。

| sterlingsecurities.jp  |             |  |  |  |  |
|------------------------|-------------|--|--|--|--|
| STERLING<br>Securities | JP EN CN    |  |  |  |  |
| 7                      | ターリング証券     |  |  |  |  |
|                        | total total |  |  |  |  |

④MT4(FX・株価指数・原油・金)の項目をクリックしてください。

| STERLING<br>Securities | 業務内容▼企業情報▼ | MT4(FX・株価指数・原油・金) | お知らせ 開示情報 |
|------------------------|------------|-------------------|-----------|
|                        |            |                   |           |

⑤[マイページログイン]をクリックしてください。

| •    | ic.   |        |          |                        |            |           |     |        |             |
|------|-------|--------|----------|------------------------|------------|-----------|-----|--------|-------------|
| STEI | RLING | MT4    |          |                        |            |           |     |        |             |
| Тор  | お知らせ  | FX MT4 | 株価指数 MT4 | <mark>原</mark> 油・金 MT4 | AI自動売買 MT4 | 操作ガイド MT4 | Q&A | 口座開設 > | [マイページログイン] |
|      |       |        |          |                        |            |           |     |        |             |

⑥マイページ用のログイン ID とパスワードを入力して、マイページにログインして ください。※マイページのログイン ID とパスワードは、口座開設時にメールにてお 送りいたしておりますので、併せてご確認ください。

|   | STERLING<br>Securities |
|---|------------------------|
| 2 | ログインIDを入力              |
|   | パスワードを入力               |
|   | ログイン                   |
|   | <b>ぬ</b> パスワード再発行      |

#### ⑦画面左側の「出金依頼」のメニューからご出金手続きを行ってください。

ダッシュボード

# トップ / ダッシュボード

| ようこそ, さん                                           |                            |
|----------------------------------------------------|----------------------------|
|                                                    |                            |
| c ch                                               |                            |
| 最新ログイン日時:2020/10/28 20:21<br>IPアドレス:210.172.26.237 | ダッシュボード                    |
| Øッシュボード                                            |                            |
| □ 出金依頼                                             | 口座残高                       |
| ■ 入出金履歴                                            |                            |
| 血 口座情報                                             | 評価預託残高                     |
| ▲ 会員情報                                             |                            |
| <ul> <li>設定</li> </ul>                             | マージン                       |
| ☞ ログアウト                                            | ※10秒每片面新します                |
| ○ ログイン履歴                                           | 1 4 4 5 Mg (4 3 CM ( ) 6 3 |

※マイページ設定口座以外の口座にある残高をご出金いただく場合は、誠にお手数 ではございますが、下記出金依頼フォームをご利用ください。

また、マイページ設定を行っている口座も、出金依頼フォームからご出金依頼をいただくことも可能です。

出金依頼フォーム https://form.run/@Sterling-Withdrawal

#### 9. エキスパートアドバイザー(EA)

(1)「ナビゲーター」ウィンドウの「エキスパートアドバイザー」から使用したい自動売 買プログラムを選択し、チャートにドラッグアンドドロップします。

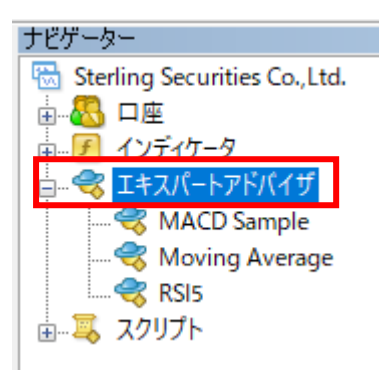

#### (2)ポップアップ画面が表示されます。

| Expert - MACD Sample                                | ?   | × |
|-----------------------------------------------------|-----|---|
| パージョン情報 全般 パラメーターの入力                                |     |   |
| MACD Sample<br>2005-2014, MetaQuotes Software Corp. |     |   |
| OK キャンセル                                            | リセッ | ۲ |

(3)「全般」タブの「自動売買を許可する」にチェックを入れて、「OK」ボタンを押してく ださい。

| Expert - MACD Sample                                          | ?                                                                 | Х |
|---------------------------------------------------------------|-------------------------------------------------------------------|---|
| バージョン情報 全般 パラメーターの入力                                          |                                                                   |   |
| コモン<br>Long & Short ∨ ポジション<br>✓ アラームを有効化<br>□ 1回鳴った6アラームを無効化 | セイフティー<br>□ DLLの使用を許可する<br>☑ 外部エキスパートの使用を許可する<br>□ シグナル設定の変更を許可する |   |
| 自動売買                                                          | OK キャンセル リセット                                                     |   |

(4)チャート画面右上に自動売買プログラム名と顔のマークが表示されます。

| MACD_S | ample | 8 | 105. | 365 |
|--------|-------|---|------|-----|
| 1      |       |   |      |     |
| 1      |       |   |      |     |
| I      | I     |   |      |     |
| I      | I     |   |      |     |

(5)ツールバーの「自動売買」をクリックしてください。

| ツール (T) |            | ウィンドウ (W) |   | ) ヘルプ (H) |
|---------|------------|-----------|---|-----------|
| 新規注文    | $\diamond$ | 8         | • | 🔏 自動売買    |
| -       |            |           |   |           |

(6)顔のマークがスマイルに変わると、自動売買が実行されます。自動売買プログラ ムの条件に達すると発注されます。

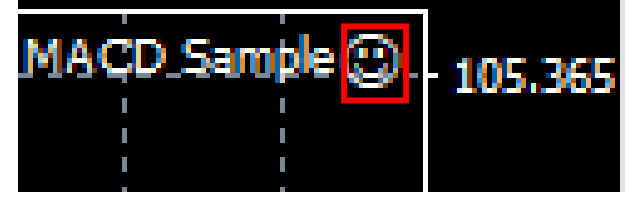

重要事項

外国為替証拠金取引及び証券 CFD 取引、商品 CFD 取引は元本や利益が保証さ れたものではなく、為替、株価指数、商品の相場変動、各国の金融政策等により損 失が発生する場合があります。ロスカットルールにより強制決済が行われる場合も ありますがこれは損失の限定を保証するものではなく、取引に必要な証拠金が実 際の取引金額に比べて小さいため、お客様が預託した証拠金以上の損失が生じる 恐れがあります。売値と買値には差があります。相場急変などにより売値と買値が 拡大するなど意図する取引ができないことがあります。スワップ金利はポジションに よって、マイナスになる場合もあります。手数料は無料です。取引に必要な証拠金 は、外国為替証拠金取引 建玉値×通貨単位×4%(法人変動制※);証券 CFD 取 引 建玉値×ポイントバリュー×10%(法人 3%);商品 CFD 取引の場合は建玉値 ×取引単位×5%となります(取引の証拠金の額に対する比率は「取引額面÷証拠 金」で求めます)。詳細は弊社HPをご覧ください。全て取引開始にあたっては契約 締結前交付書面等をよくお読みいただきリスク及び取引内容等を十分にご確認の 上、ご自身の判断でお取引ください。弊社企業情報は本店または日本商品先物取 引協会のホームページにて開示しております。

※法人レバレッジ(2017年2月20日より実施)

法人口座の場合は、金融先物取引業協会が算出した通貨ペアごとの為替リスク想定 比率を取引の額に乗じて得た額以上の委託証拠金額が必要となります。為替リス ク想定比率とは、金融商品取引業等に関する内閣府令第 117 条第 27 項第 1 号 に規定される定量的計算モデルを用い算出します。

スターリング証券株式会社

金融商品取引業者 関東財務局長(金商)第247号

商品先物取引業者 農林水産省指令28食産第3988号

20161108商第10号

[加入協会]日本証券業協会、一般社団法人金融先物取引業協会、一般社団法人第 二種金融商品取引業協会、

日本商品先物取引協会、日本投資者保護基金

【お問い合わせ】

TEL: 0120-982-388

MAIL: info@sterlingsecurities.jp